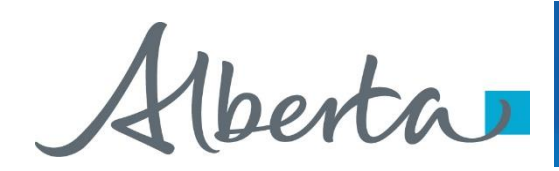

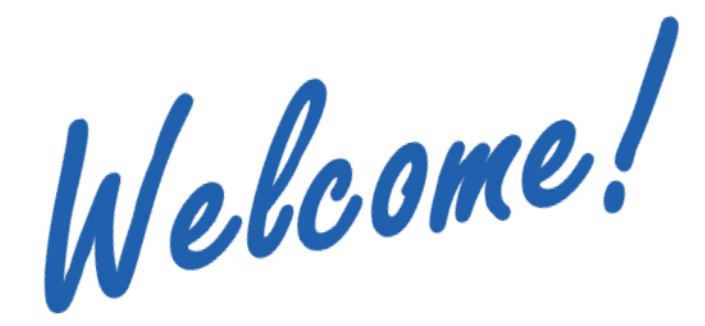

This module will describe the procedure for a **Metis Bid Request** and how to upload the Metis supporting documentation.

To the ETS – Metis Bid Request Online Training Course

Alberta

Revisions

| Date          | Revisions Type                   | Page Number |
|---------------|----------------------------------|-------------|
| July 17, 2013 | Initial Creation                 | All         |
| April 2020    | Updates to<br>Headings and Links | All         |
| December 2020 | Update the ETS login page        | Various     |

Aberta .

# Introduction

#### In this module, you will learn how to:

- Create a Bid Request
- Add Parcels into your Bid Request
- Calculate Bid amounts by Bonus or by Price per Hectare
- Submit Metis Supporting Documentation
- Submit a Bid Request
- Assign Roles

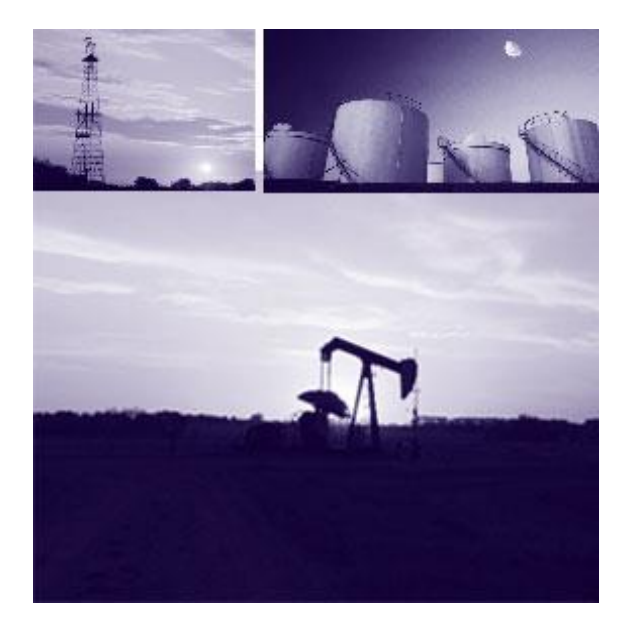

Aberta

# Login to ETS

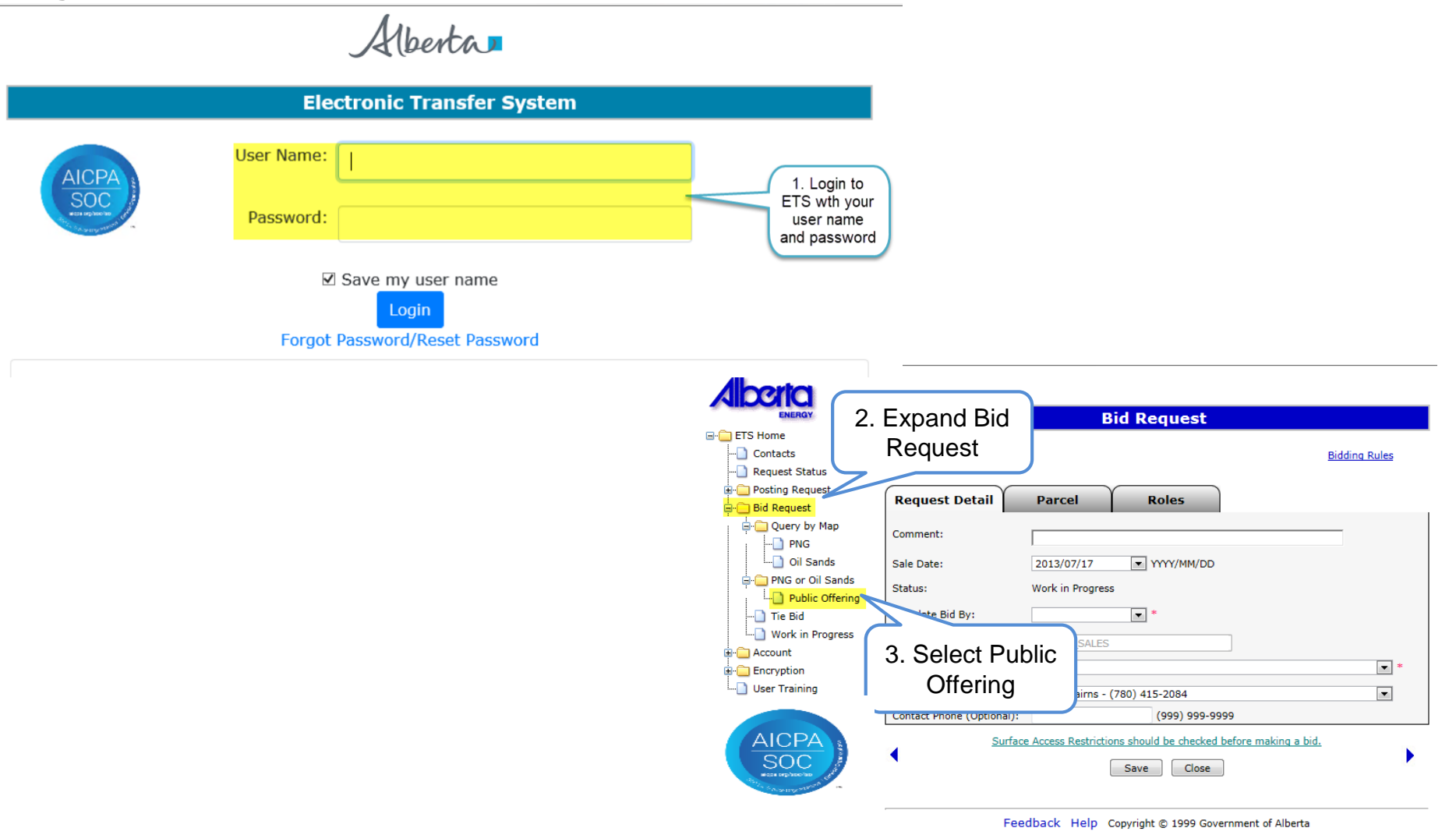

Aberta .

# **Bid Request Screen - Tabs**

- a. Request Detail this screen contains the information required for you to begin preparing your bid
- b. Parcel this screen displays the available parcels that you can bid on for a selected sale date. This screen can be populated using the Query by Map function, or Load from File function
- c. Roles this screen allows you to identify who the viewers and submitters are for the Bids.
  - Use the Current Department Time link to validate the time. Bids will be closed according to this clock on Sale Days.
- Use the Bidding Rules link to review current bidding rules.

|                                                                    | Bid Request                    |             |  |  |  |
|--------------------------------------------------------------------|--------------------------------|-------------|--|--|--|
| Current Department Time                                            | Bi                             | dding Rules |  |  |  |
| Request Detail                                                     | Parcel Roles                   |             |  |  |  |
| Comment:                                                           |                                |             |  |  |  |
| Sale Date:                                                         | 2013/07/31 YYYY/MM/DD          |             |  |  |  |
| Status:                                                            | Work in Progress               |             |  |  |  |
| Calculate Bid By:                                                  | Price/Ha 💌 *                   |             |  |  |  |
| Created By:                                                        | EA0598_SALES                   |             |  |  |  |
| Client Name (Bid Payor):                                           |                                | *           |  |  |  |
| Contact:                                                           | Elaine Cairns - (780) 415-2084 | •           |  |  |  |
| Contact Phone (Optional):                                          | (999) 999-9999                 |             |  |  |  |
| Surface Access Restrictions should be checked before making a bid. |                                |             |  |  |  |
|                                                                    |                                |             |  |  |  |

Feedback Help Copyright © 1999 Government of Alberta

The next available sale date is displayed. Use the drop-down arrow to change the Sale Date. You must create separate Bid Requests for each sale.

Aberta

# **Request Detail Tab**

The **Request Detail** screen allows you to add or change information on the bid request.

- **Comment:** Enter Comments
- Sale Date The Default Sale Date is the next available sale. There are commonly 3 or 4 sale dates to select from in the drop down menu.
   Both PNG and OS Sales are held on the same sale dates. Ensure that you have selected the correct sale date prior to preparing your bids.
- Status The initial status of the request is Work In Progress.
- **Calculate Bid by** You can choose to calculate your bid by BONUS or PRICE PER HECTARE. This field is mandatory.
- **Created By** is defaulted to the user who is logged in. Only the individual with a Coordinator role can use the drop-down arrow to select a different CREATOR.
- The **Client Name** or **Bid Payor** is the company that will be debited for the total amount of all of the successful bids. You MUST be set up with an Electronic Funds Transfer account by the Sales area. If you do not want to be debited for all of your successful bids, you must submit separate Bid Request identifying the new Payor for those parcels you are not paying for. This field is mandatory.
- **Contact** Use the drop-down arrow to select the Contact person or keep the default. This is the person Alberta Energy contacts with any emails or phone calls. To pick another person as the contact, you must add this person to the bid request as a Viewer first.

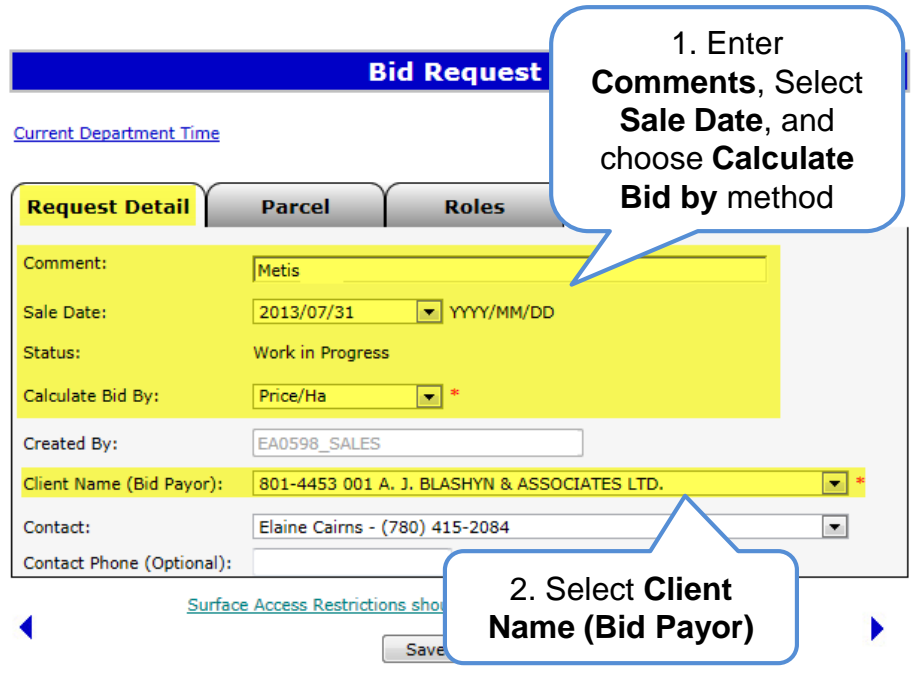

Feedback Help Copyright © 1999 Government of Alberta

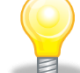

You cannot save a request until you choose at least one parcel

Alberta

# **Parcel Tab**

|                           | Bid Request                                           |                        |
|---------------------------|-------------------------------------------------------|------------------------|
| Current Department TICI   | ick on the <b>Parcel</b> Tab                          | Bidding Rules          |
| Request Detail            | Parcel Roles                                          |                        |
| Comment:                  | Metis Test                                            |                        |
| Sale Date:                | 2013/07/31 YYYY/MM/DD                                 |                        |
| Status:                   | Work in Progress                                      |                        |
| Calculate Bid By:         | Price/Ha 💌 *                                          |                        |
| Created By:               | EA0598_SALES                                          |                        |
| Client Name (Bid Payor):  | 801-4453 001 A. J. BLASHYN & ASSOCIATES LTD.          | *                      |
| Contact:                  | Elaine Cairns - (780) 415-2084                        | •                      |
| Contact Phone (Optional): | (999) 999-9999                                        |                        |
| Surface                   | e Access Restrictions should be checked before making | La bid.                |
|                           |                                                       | Or Click on right arro |
| Fee                       | dback Help Copyright © 1999 Government of Alb         | ere                    |

Clicking on the right arrow will take you to the next tab or, you can click on the PARCEL tab at top

Iberta

# **Bid by Bonus or Price Per Hectare**

The Bidding system will assist you in calculating your bid amount. You can choose to calculate your bid by BONUS or PRICE PER HECTARE.

If you choose to **Calculate by Bonus**, the system will enter your specified Bonus value against each Parcel selected, and will calculate the Price per Hectare for each of the Parcels selected, dividing the Bonus by the Parcel hectares.

If you choose to **Calculate by Price per Hectare**, the system will automatically calculate the Bonus amount for all of the Parcels selected, using the value you insert times the Parcel hectares.

Refer to Submit Request page of this training module to view the More Information - Bid by Bonus.

Refer to Query by Map training module to view the More Information - Bid by Price Per Hectare.

Alberta

# Parcel Tab – add Parcel

The **Parcel** screen allows you to add/delete parcels and to enter corresponding client information. There are 2 methods of manually adding Parce to your Bid Request.

Method 1 - Select Parcel Method 2 - Load from File

Clicking on the **Add Parcel** button will display the Add Parcel Screen.

View Add Parcel Screen

|                 |               | Bio                   | d Request                |                 |                   |
|-----------------|---------------|-----------------------|--------------------------|-----------------|-------------------|
| Current Departm | nent Time     |                       |                          |                 | Bidding Rules     |
| Request De      | etail         | Parcel                | Roles                    |                 |                   |
| Parcel          | Ha            | Price/Ha              | Bonus Fee                | Rent            | Bid Amount Delete |
|                 | Please us     | e the Add Parcel but  | ton to add the parcels f | for this Bid Re | quest.            |
| •               | <u>Surfac</u> | e Access Restrictions | should be checked bef    | ore making a    | bid.              |
|                 |               |                       |                          |                 |                   |

Feedback Help Copyright © 1999 Government of Alberta

1berta

# **Add Parcel**

Using the **Select Parcel** method will load all of the parcels available for the Sale you selected. The parcels will be displayed in numerical sequence and will include parcels beginning with "A" (PNG Leases), followed by "B" (PNG Licences), "L" (OS Leases) and the "P" (OS Permits).

- **Default Bonus** Based on the calculation type selected on the Request Detail screen, this button will be Default Bonus or Default Price/Ha.
- Apply Default Value After you enter your Bonus or Price/Ha value, clicking the Apply Default Value button will populate all the parcels selected with the specified Bonus amount or Price/Ha you entered. You can amend the Bonus amount or Price/Ha for individual parcels.
- Check All Clicking on this box will select ALL the parcels in the sale.
- **Parcel** Parcel number as it appears in the Public Offering Notice. Clicking on the Parcel column header will sort it in ascending/descending order.
- HA. Number of hectares in the parcel
- **Price/Ha** You must enter the money value you are bidding per hectare (\$ x ha = Bonus) for each parcel you selected.

| Sale | Date : Nov 0    | 6, 2013    |             | Bid               | lding Rules     |           |    |
|------|-----------------|------------|-------------|-------------------|-----------------|-----------|----|
| Opti | ions:           |            |             |                   |                 |           |    |
| ©ι   | .oad From File: |            |             | A 'Ye             | s' is dis       | plavec    | 1  |
| 0 9  | Select Parcel   |            |             | where             | ver Meti        | s Parc    | el |
| De   | efault Bonus:   |            | Apply Defau | ult Value         | is found        | d         |    |
| All  | Parcel          | На         | Price/Ha    | BonusMineral Type | Agreeme<br>Type | ent Metis |    |
|      | A0003           | 1,280.0000 |             | PNG               | LEASE           | Yes       |    |
|      | A0004           | 512.0000   |             | PNG               | LEASE           | Yes       |    |
|      | A0005           | 1,024.0000 |             | PNG               | LEASE           | Yes       | E  |
|      | A0006           | 2,048.0000 |             | PNG               | LEASE           | No        |    |
|      | A0007           | 1,280.0000 |             | PNG               | LEASE           | Yes       |    |
|      | A0008           | 1,024.0000 |             | PNG               | LEASE           | Yes       |    |
|      | A0009           | 768.0000   |             | PNG               | LEASE           | Yes       |    |
|      | A0010           | 512.0000   |             | PNG               | LEASE           | Yes       |    |
|      | A0011           | 768.0000   |             | PNG               | LEASE           | Yes       |    |
|      | A0012           | 768.0000   |             | PNG               | LEASE           | No        |    |
|      |                 | 4 535 6865 |             | PNG               | LEASE           | No        |    |
|      | A0013           | 1,536.0000 |             | 1110              |                 |           |    |

Continued.....

Aberta

#### Sale Date : Nov 06, 2013 **Bidding Rules** Select Parcels to Bid Options: Load From File: Browse... Select Parcel Default Bonus: Apply Default Value Agreement Metis 1. Click the All Parcel Ha Price/Ha BonusMineral Type Туре checkbox(s) to select **V** A0003 1,280.0000 LEASE PNG Yes the parcels to bid A0004 512.0000 PNG LEASE V Yes V A0005 1,024.0000 PNG LEASE Yes 2,048.0000 A0006 PNG LEASE No 1,280.0000 A0007 LEASE **V** PNG Yes V A0008 1,024.0000 PNG LEASE Yes 768.0000 V A0009 PNG LEASE Yes 512.0000 V A0010 PNG LEASE Yes V A0011 768.0000 PNG LEASE Yes A0012 768.0000 PNG LEASE No A0013 1,536.0000 PNG LEASE No A0014 768 0000 DNIC LEASE No 2. Select "Default 20 Parcel(s) found **Client Name**" Default Client Name Lessee - (This is public information) Percent E Delete 801-4453 001 A. J. BLASHYN & ASSOCIATES LTD. 100.0000000 ÷ Add Lessee 801-4453 001 A. J. BLASHYN & ASSOCIATES LTD. Designated Representative: .... Designated Representative is public information. 801-4453 001 A. J. BLASHYN & ASSOCIATES LTD. ... Confidential Rental Payor: The Confidential Rental Payor can be changed. 3. Click OK OK Clear Close

# Bidding Government of Alberta

**Classification: Protected A** 

Alberta

# **Parcel Details**

#### Bid Request

Current Department Time

Bidding Rules

| Parcel         Ha         Price/Ha         Bonus         Fee         Rent         Bid Amount         Del           +         A0003         1,280.0000         7.81         10,000.00         625         4,480.00         15,105.00         Image: constraint of the second second secon |        | -  | Requ  | est Detail  | Parcel         | Roles        |                       |                 |            |      |
|----------------------------------------------------------------------------------------------------|--------|----|-------|-------------|----------------|--------------|-----------------------|-----------------|------------|------|
| + A0003       1,280.0000       7.81       10,000.00       625       4,480.00       15,105.00         + A0004       512.0000       49.22       25,200.00       625       1,792.00       27,617.00         + A0005       1,024.0000       13.67       14,000.00       625       3,584.00       18,209.00         + A0007       1,280.0000       19.53       25,000.00       625       3,584.00       14,209.00         + A0008       1,024.0000       9.77       10,000.00       625       3,584.00       14,209.00         + A0009       768.0000       14.32       11,000.00       625       2,688.00       14,313.00         + A0010       512.0000       23.44       12,000.00       625       1,792.00       14,417.00         + A0011       768.0000       11.72       9,000.00       625       2,688.00       12,313.00         • A0011       768.000       11.72       9,000.00       625       2,688.00       12,313.00         • Cotal Bid : \$ 146,288.00 (CAD)       Re-Calculate       Re-Calculate       Add Parcel       Copy Parcel       Delete Selected Parcel(s)                                                                                                    |        |    | Danco | I 11-       | Duico/Ha       | Popus        | Eaa                   | Dont            | Rid Amount | Dala |
| + A0004       512.0000       49.22       25,200.00       625       1,792.00       27,617.00         + A0005       1,024.0000       13.67       14,000.00       625       3,584.00       18,209.00         + A0007       1,280.0000       19.53       25,000.00       625       4,480.00       30,105.00         + A0008       1,024.0000       9.77       10,000.00       625       3,584.00       14,209.00         + A0009       768.0000       14.32       11,000.00       625       2,688.00       14,313.00         + A0010       512.0000       23.44       12,000.00       625       1,792.00       14,417.00         + A0011       768.0000       11.72       9,000.00       625       2,688.00       12,313.00                                                                                                    |        | +  | A000  | 3 1.280.000 | 0 7.81         | 10,000.00    | 625                   | 4,480,00        | 15,105.00  |      |
| + A0005 1,024.0000 13.67 14,000.00 625 3,584.00 18,209.00<br>+ A0007 1,280.0000 19.53 25,000.00 625 4,480.00 30,105.00<br>+ A0008 1,024.0000 9.77 10,000.00 625 3,584.00 14,209.00<br>+ A0009 768.0000 14.32 11,000.00 625 2,688.00 14,313.00<br>+ A0010 512.0000 23.44 12,000.00 625 1,792.00 14,417.00<br>+ A0011 768.0000 11.72 9,000.00 625 2,688.00 12,313.00<br>Total Bid : \$ 146,288.00 (CAD)<br>One hundred forty six thousand two hundred eighty eight dollars<br>Re-Calculate<br>Add Parcel Copy Parcel Delete Selected Parcel(s)                                                                                                    | $\geq$ | >+ | A000  | 4 512.000   | 0 49.22        | 25,200.00    | 625                   | 1,792.00        | 27,617.00  |      |
| + A0007 1,280.0000 19.53 25,000.00 625 4,480.00 30,105.00<br>+ A0008 1,024.0000 9.77 10,000.00 625 3,584.00 14,209.00<br>+ A0009 768.0000 14.32 11,000.00 625 2,688.00 14,313.00<br>+ A0010 512.0000 23.44 12,000.00 625 1,792.00 14,417.00<br>+ A0011 768.0000 11.72 9,000.00 625 2,688.00 12,313.00<br>Total Bid : \$ 146,288.00 (CAD)<br>One hundred forty six thousand two hundred eighty eight dollars<br>Re-Calculate<br>Add Parcel Copy Parcel Delete Selected Parcel(s)                                                                                                    |        | +  | A000  | 5 1,024.000 | 0 13.67        | 14,000.00    | 625                   | 3,584.00        | 18,209.00  |      |
| + A0008 1,024.0000 9.77 10,000.00 625 3,584.00 14,209.00<br>+ A0009 768.0000 14.32 11,000.00 625 2,688.00 14,313.00<br>+ A0010 512.0000 23.44 12,000.00 625 1,792.00 14,417.00<br>+ A0011 768.0000 11.72 9,000.00 625 2,688.00 12,313.00<br>Total Bid : \$ 146,288.00 (CAD)<br>One hundred forty six thousand two hundred eighty eight dollars<br>Re-Calculate<br>Add Parcel Copy Parcel Delete Selected Parcel(s)                                                                                                    |        | +  | A000  | 7 1,280.000 | 0 19.53        | 25,000.00    | 625                   | 4,480.00        | 30,105.00  |      |
| + A0009 768.0000 14.32 11,000.00 625 2,688.00 14,313.00<br>+ A0010 512.0000 23.44 12,000.00 625 1,792.00 14,417.00<br>+ A0011 768.0000 11.72 9,000.00 625 2,688.00 12,313.00<br>Total Bid : \$ 146,288.00 (CAD)<br>One hundred forty six thousand two hundred eighty eight dollars<br>Re-Calculate<br>Add Parcel Copy Parcel Delete Selected Parcel(s)                                                                                                    |        | +  | A000  | 8 1,024.000 | 0 9.77         | 10,000.00    | 625                   | 3,584.00        | 14,209.00  |      |
| + A0010 512.0000 23.44 12,000.00 625 1,792.00 14,417.00<br>+ A0011 768.0000 11.72 9,000.00 625 2,688.00 12,313.00<br>Total Bid : \$ 146,288.00 (CAD)<br>One hundred forty six thousand two hundred eighty eight dollars<br>Re-Calculate<br>Add Parcel Copy Parcel Delete Selected Parcel(s)                                                                                                    |        | +  | A000  | 9 768.000   | 0 14.32        | 11,000.00    | 625                   | 2,688.00        | 14,313.00  |      |
| + A0011 768.0000 11.72 9,000.00 625 2,688.00 12,313.00<br>Total Bid : \$ 146,288.00 (CAD)<br>One hundred forty six thousand two hundred eighty eight dollars<br>Re-Calculate<br>Add Parcel Copy Parcel Delete Selected Parcel(s)                                                                                                    |        | +  | A001  | 0 512.000   | 0 23.44        | 12,000.00    | 625                   | 1,792.00        | 14,417.00  |      |
| Total Bid : \$ 146,288.00 (CAD)<br>One hundred forty six thousand two hundred eighty eight dollars<br>Re-Calculate<br>Add Parcel Copy Parcel Delete Selected Parcel(s)                                                                                                    |        | +  | A001  | 1 768.000   | 0 11.72        | 9,000.00     | 625                   | 2,688.00        | 12,313.00  |      |
| Please save this Bid Request before choosing Conv Parcel                                                                                                    |        |    |       | One hundre  | Add Parcel Cop | Re-Calculate | eight<br>]<br>:e Sele | ected Parcel(s) |            |      |

Feedback Help Copyright © 1999 Government of Alberta

Expand by clicking on '+' signs to show details of the parcel(s)

Aberta

# **Metis Supporting Documentation**

- Metis Supporting Documents are required to complete Bid Request
- Click on Browse and once the file is located in your system, click on Add

|            |                                  | В                                                                   | id Reques                                                               | st                |                                |               |         |               |
|------------|----------------------------------|---------------------------------------------------------------------|-------------------------------------------------------------------------|-------------------|--------------------------------|---------------|---------|---------------|
| urrent Der | partment Time                    |                                                                     |                                                                         |                   |                                | Bidding Rules |         |               |
| Reques     | t Detail                         | Parcel                                                              | Roles                                                                   |                   |                                |               |         |               |
| Parcel     | Ha                               | Price/Ha                                                            | Bonus                                                                   | Fee               | Rent                           | Bid Amount D  | elete   |               |
| A0003      | 1,280.0000                       | 7.81                                                                | 10,000.00                                                               | 625               | 4,480.00                       | 15,105.00     |         |               |
| PN         | G LEASE Meti                     | s: Yes                                                              |                                                                         |                   |                                | Descent       |         |               |
|            | Delete 801-445                   | 3 001 A. 1. BLASH)                                                  | N & ASSOCIATES                                                          | SITD.             |                                | 100.000000    |         |               |
|            | dd Lessee                        | 0 00174151 00 001                                                   |                                                                         | . 21.01           |                                | 1001000000    |         |               |
| De         | signated Represe                 | entative: 801-4453                                                  | 001 A. 1. BLASH                                                         | IVN & A           | SSOCIATES LTD                  |               |         |               |
| Co         | nfidential Rental                | Pavor: 801-4453                                                     | 001 A. J. BLASH                                                         | IYN & A           | SSOCIATES LTD                  |               |         |               |
| La         | nd and Rights                    |                                                                     |                                                                         |                   |                                | 1. C          | lick on |               |
| 4-0        | 2-057 1-5                        |                                                                     |                                                                         |                   |                                | Bro           | owse    | J             |
| PE         | TROLEUM AND N                    | ATURAL GAS                                                          |                                                                         |                   |                                | -7/-          |         |               |
| Me         | tis Documents                    |                                                                     |                                                                         |                   |                                |               |         |               |
| Sup        | porting Docume                   | ntation:                                                            |                                                                         |                   | Brow                           | se Add        |         | 2. Click      |
| A0004      | 512,0000                         | 49.22                                                               | 25,200.00                                                               | 625               | 1.792.00                       | 27.617.00     |         | on <b>Add</b> |
| A0005      | 1.024.0000                       | 13.67                                                               | 14,000.00                                                               | 625               | 3,584.00                       | 18,209.00     |         |               |
| A0007      | 1,280.0000                       | 19.53                                                               | 25,000.00                                                               | 625               | 4,480.00                       | 30,105.00     |         |               |
| A0008      | 1,024.0000                       | 9.77                                                                | 10,000.00                                                               | 625               | 3,584.00                       | 14,209.00     |         |               |
| A0009      | 768.0000                         | 14.32                                                               | 11,000.00                                                               | 625               | 2,688.00                       | 14,313.00     |         |               |
| A0010      | 512.0000                         | 23.44                                                               | 12,000.00                                                               | 625               | 1,792.00                       | 14,417.00     |         |               |
| A0011      | 768.0000                         | 11.72                                                               | 9,000.00                                                                | 625               | 2,688.00                       | 12,313.00     |         |               |
| tal Bid :  | \$ 146,288.00 (<br>One hundred f | (CAD)<br>forty six thousan<br>Add Parcel Cop<br>lease save this Bid | d two hundred of<br>Re-Calculate<br>y Parcel Delet<br>Request before of | eighty<br>e Selec | eight dollars<br>ted Parcel(s) |               |         |               |
|            | Surfac                           | ce Access Restrictio                                                | ns should be che                                                        | cked be           | fore making a b                | id.           |         |               |

Alberta

## **Metis Supporting Documentation**

**Bid Request** Current Department Time **Bidding Rules** Request Detail Parcel Roles Parcel Price/Ha Bonus Fee Rent **Bid Amount Delete** A0003 1,280.0000 7.81 10,000.00 625 4,480.00 15,105.00 PNG LEASE Metis: Yes Lessee Percent Delete 801-4453 001 A. J. BLASHYN & ASSOCIATES LTD. 100.0000000 Add Lessee Designated Representative: 801-4453 001 A. J. BLASHYN & ASSOCIATES LTD. .... ...] Confidential Rental Pavor: 801-4453 001 A. J. BLASHYN & ASSOCIATES LTD. Land and Rights 4-02-057 1-5 PETROLEUM AND NATURAL GAS The PDF Metis Documents Document R0.A0003.MetisDocument.pdf Delete is **Displayed** Browse.. Add Supporting Documentation: A0004 49.22 25,200.00 1,792.00 27,617.00 512.0000 625 A0005 1,024.0000 13.67 14,000.00 625 3,584.00 18,209.00 1,280.0000 25,000.00 625 30,105.00 A0007 19.53 4,480.00 1,024.0000 9.77 3,584.00 14,209.00 A0008 10,000.00 625 A0009 768.0000 14.32 11,000.00 625 2,688.00 14,313.00 + A0010 512.0000 23.44 12,000.00 625 1,792.00 14,417.00 + A0011 768.0000 9,000.00 625 2,688.00 12,313.00 Total Bid : \$ 146,288.00 (CAD) One hundred forty six thousand two hundred eighty eight dollars Re-Calculate Add Parcel Delete Selected Parcel(s) Copy Parcel Please save this Bid Request before choosing Copy Parcel. Surface Access Restrictions should be checked before making a bid. Save Close

Aberta

# **Attach Metis Supporting Documents**

• Follow the same steps explained in page 12 to expand the parcels

> All the required parcels are expanded with a '-' sign and the Metis documentation can be attached using **Browse** and **Add** buttons

| inal Bid Re      | ment Time<br>quest                                                                                                    |                  |                     |               | Bidding Rules                                                                                                    |
|------------------|----------------------------------------------------------------------------------------------------|------------------|---------------------|---------------|----------------------------------------------------------------------------------------------------|
| equest (         | Detail                                                                                                    | Parcel           | Roles               |               |                                                                                                    |
| arcel            | Ha                                                                                                    | Price/Ha         | Bonus Fee           | Rent          | Bid Amount De                                                                                                    |
| 40003 1<br>PNG 1 | 1,280.0000<br>LEASE Metis:                                                                                                    | 7.81<br>Yes      | 10,000.00 625       | 4,480.00      | 15,105.00                                                                                                    |
| Lesse            | e.                                                                                                    |                  |                     |               | Percent                                                                                                    |
| Del              | ete 801-4453                                                                                                    | 001 A. J. BLASHY | N & ASSOCIATES LTD  |               | 100.0000000                                                                                                    |
| Add              | Lessee                                                                                                    |                  |                     |               |                                                                                                    |
| Design           | nated Represen                                                                                                    | tative: 801-4453 | 001 A. J. BLASHYN & | ASSOCIATES LT | D                                                                                                    |
| Confid           | lential Rental P                                                                                                    | ayor: 801-4453   | 001 A. J. BLASHYN & | ASSOCIATES LT | D                                                                                                    |
| Land             | and Rights                                                                                                    |                  |                     |               |                                                                                                    |
| 4-02-0           | 157 1-5<br>I FI IM AND NAT                                                                                                    | DIRAL CAS        |                     |               |                                                                                                    |
| PEIRO            | LCOM AND IN                                                                                                    | CHAL GHS         |                     |               |                                                                                                    |
| Netis            | Documents                                                                                                    | -                |                     |               |                                                                                                    |
| R3305            | 23.40003.Meti                                                                                                    | sDocument.pdf    |                     |               | Delete                                                                                                    |
| Suppor           | tina Document                                                                                                    | ation:           |                     | Berry         | se Add                                                                                                    |
| ouppe.           |                                                                                                    |                  |                     | Cleve         |                                                                                                    |
| 40004            | 512.0000                                                                                                    | 49.22            | 25,200.00 625       | 1,792.00      | 27,617.00                                                                                                    |
| PNG I            | LEASE Metis:                                                                                                    | Yes              |                     |               | PARTICIPATION                                                                                                    |
| Lesse            | 0                                                                                                    |                  |                     |               | Percent                                                                                                    |
| Del              | ete 801-4453                                                                                                    | 001 A. J. BLASHY | N & ASSOCIATES LTD  | к             | 100.0000000                                                                                                    |
| Add              | Lessee                                                                                                    |                  |                     |               |                                                                                                    |
| Design           | nated Represen                                                                                                    | tative: 801-4453 | 001 A. J. BLASHYN & | ASSOCIATES LT | D                                                                                                    |
| Confid           | Iential Rental P                                                                                                    | ayor: 801-4453   | 001 A. J. BLASHYN & | ASSOCIATES LT | D                                                                                                    |
| Land             | and Rights                                                                                                    |                  |                     |               | 15                                                                                                    |
| 4-13-0           | 062 18;19                                                                                                    |                  |                     |               |                                                                                                    |
| PETRO            | LEUM AND NAT                                                                                                    | TURAL GAS        |                     |               |                                                                                                    |
| Metis            | Documents                                                                                                    |                  |                     |               |                                                                                                    |
| R3308            | 23.A0004.Met                                                                                                    | sDocument.pdf    |                     |               | Delete                                                                                                    |
| -                |                                                                                                    |                  |                     | ( 8           |                                                                                                    |
| Suppor           | ung Document                                                                                                    | auon:            |                     | Brow          | Add                                                                                                    |
| A0005 1          | 1,024.0000                                                                                                    | 13.67            | 14.000.00 625       | 3,584.00      | 18,209.00                                                                                                    |
| PNG I            | LEASE Metis:                                                                                                    | Yes              |                     |               |                                                                                                    |
| Property lies in | and the second second se |                  |                     |               | Percent                                                                                                    |
| Lesse            |                                                                                                    |                  |                     |               | Therein and the state of the state of the st |

Alberta

# **Saving Parcels for Bid**

#### Bid Request 330823

Bidding Rules

Current Department Time Original Bid Request

| Reques  | t Detail   | Parcel   | Roles     |     |          |            |       |
|---------|------------|----------|-----------|-----|----------|------------|-------|
| Parcel  | На         | Price/Ha | Bonus     | Fee | Rent     | Bid Amount | Delet |
| - A0003 | 1,280.0000 | 7.81     | 10,000.00 | 625 | 4,480.00 | 15,105.00  |       |
| - A0004 | 512.0000   | 49.22    | 25,200.00 | 625 | 1,792.00 | 27,617.00  |       |
| - A0005 | 1,024.0000 | 13.67    | 14,000.00 | 625 | 3,584.00 | 18,209.00  |       |
| - A0007 | 1,280.0000 | 19.53    | 25,000.00 | 625 | 4,480.00 | 30,105.00  |       |
| A0008   | 1,024.0000 | 9.77     | 10,000.00 | 625 | 3,584.00 | 14,209.00  |       |
| A0009   | 768.0000   | 14.32    | 11,000.00 | 625 | 2,688.00 | 14,313.00  |       |
| - A0010 | 512.0000   | 23.44    | 12,000.00 | 625 | 1,792.00 | 14,417.00  |       |
| A0011   | 768.0000   | 11.72    | 9,000.00  | 625 | 2,688.00 | 12,313.00  |       |

 Re-Calculate

 Add Parcel
 Copy Parcel
 Delete Selected Parcel(s)

 Please save this Bid Request before choosing Copy Parcel.

 Surface Access Restrictions should be checked before making a bid.

 Submit
 Delete
 Save

 Close

1. Click Save

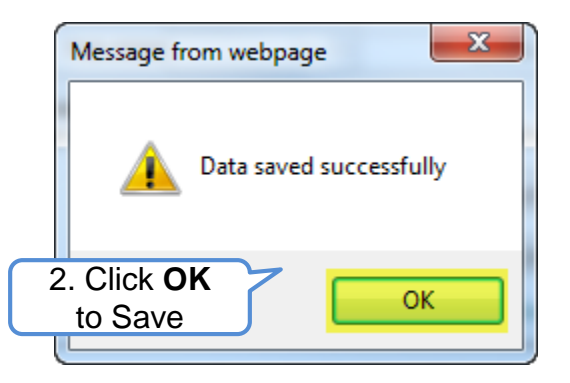

Alberta

# **Add Roles**

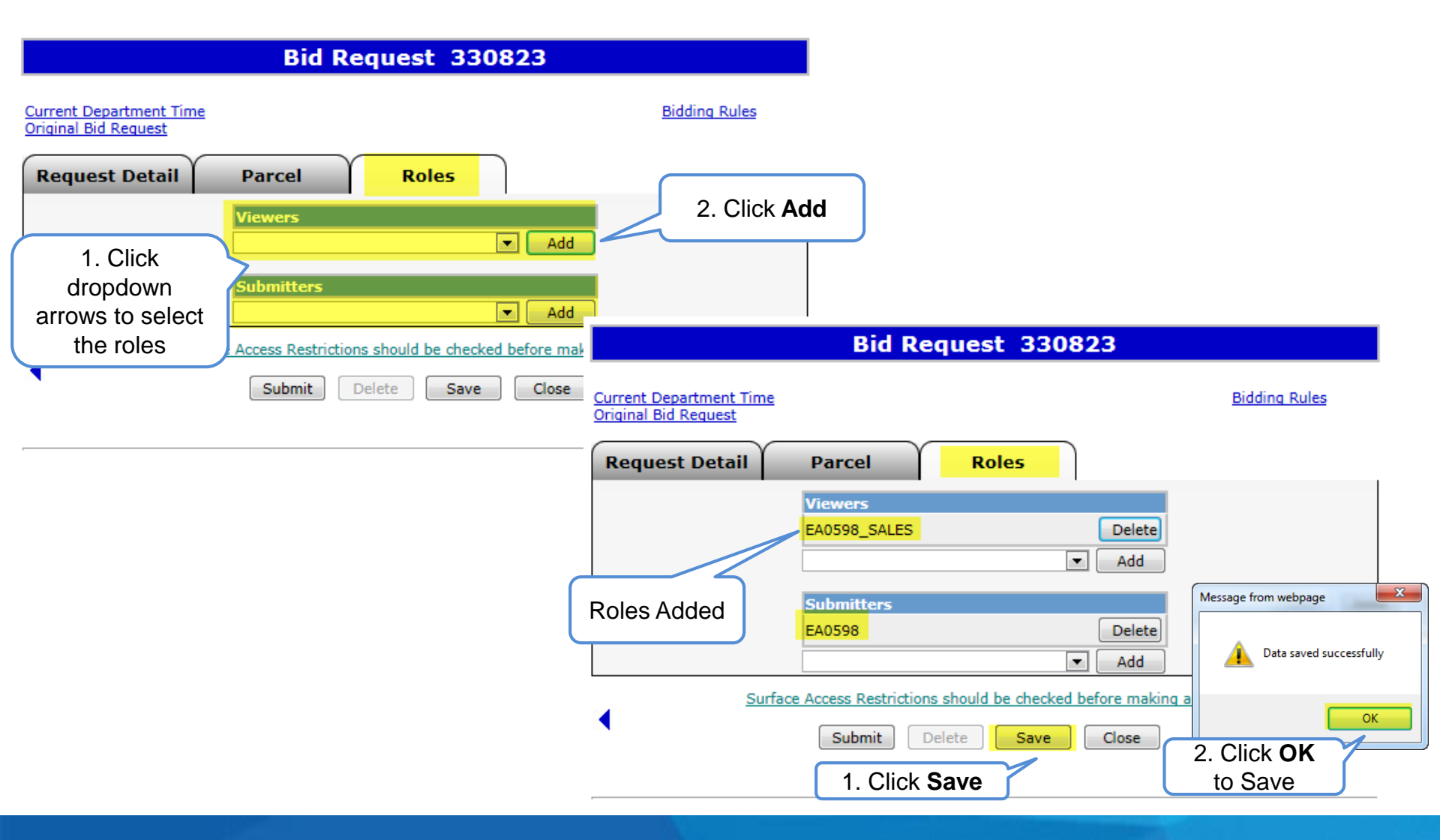

Alberta

# Add Roles

|                                                               | Bid Request 330823                                                                                                    |                  |                     |
|---------------------------------------------------------------|----------------------------------------------------------------------------------------------------|------------------|---------------------|
| <u>Current Department Time</u><br><u>Original Bid Request</u> |                                                                                                    | Bidding Rules    |                     |
| Request Detail                                                | Parcel Roles                                                                                                    |                  |                     |
|                                                               | Viewers EA0598_SALES Delete Add                                                                                                    |                  |                     |
|                                                               | Submitters       EA0598_SALES       Image: Constraint of the second second |                  |                     |
| 1. Click<br>Submit                                            | e Access Restrictions should be checked before making a bid                                                                                                    | •                |                     |
| Fee                                                           | dback Help Copyright © 1999 Government of Alberta                                                                                                    | Message from web | opage               |
|                                                               |                                                                                                    | 2. Clie<br>to Co | ck <b>OK</b> Cancel |

Alberta

# **Bid Request Submitted**

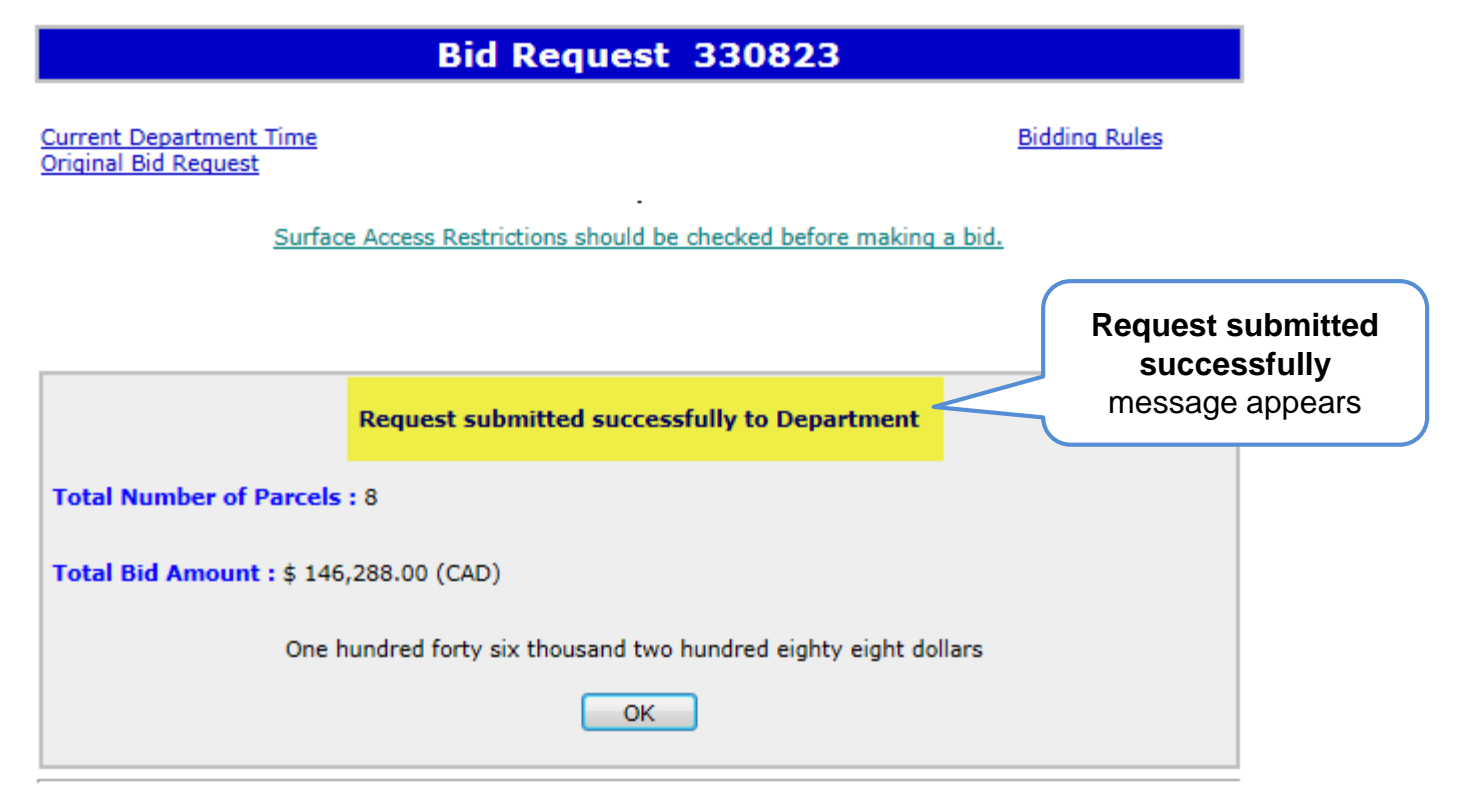

Feedback Help Copyright © 1999 Government of Alberta

Alberta

### **Status - Submitted**

| Bid Request 330823                                                                                                    |                                |                         |               |  |  |
|----------------------------------------------------------------------------------------------------|--------------------------------|-------------------------|---------------|--|--|
| <u>Current Department Time</u><br><u>Original Bid Request</u>                                                                      |                                |                         | Bidding Rules |  |  |
| Request Detail                                                                                                    | Parcel                         | Roles                   |               |  |  |
| Comment:                                                                                                    | Metis                          | Once your bid is        |               |  |  |
| Sale Date:                                                                                                    | Nov 06, 2013                   | successfully submitted  |               |  |  |
| Status:                                                                                                    | Submitted                      | Submitted               |               |  |  |
| Calculate Bid By:                                                                                                    | Bonus                          | *                       |               |  |  |
| Created By:                                                                                                    | EA0598_SALES                   |                         |               |  |  |
| Client Name (Bid Payor):                                                                                                    | 801-4453 001 A. J. BLA         | ASHYN & ASSOCIATES LTD. | *             |  |  |
| Contact:                                                                                                    | Elaine Cairns - (780) 415-2084 |                         |               |  |  |
| Contact Phone (Optional):                                                                                                    |                                | (999) 999-9999          |               |  |  |
| Surface Access Restrictions should be checked before making a bid.         Withdraw and Edit       Delete         Save       Close |                                |                         |               |  |  |

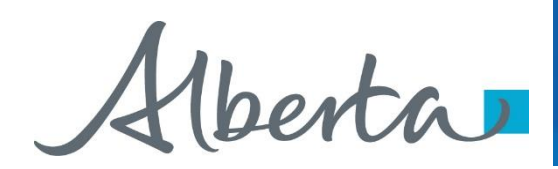

# Resources

ETS Support and Online Learning provides access to relevant guides, course and other information

If you have questions, please contact For PNG: <u>Bidding.energy@gov.ab.ca</u> or the Sales Helpdesk at (780)644-2300 or for Oil Sands: <u>OSTenure@gov.ab.ca</u>

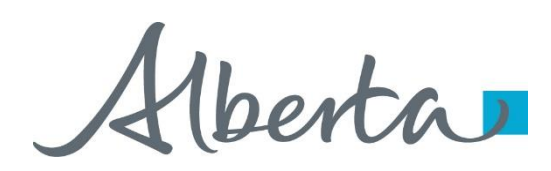

Congratulations!

You have completed the ETS – Metis Bid Request Online Training Course

Please proceed to the subsequent modules detailing other functionality of the Bidding application. For additional information on Bidding, see the module, Initiate Bid Request.

If you have any comments or questions on this training module, please forward them to the following email address:

Bidding.Energy@gov.ab.ca